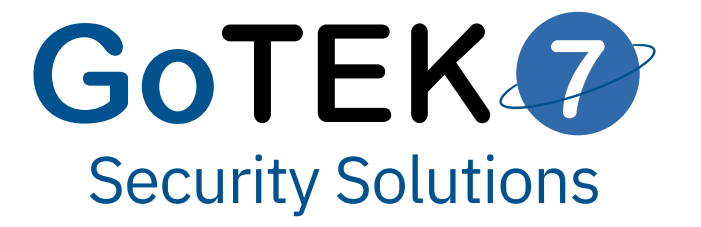

# BlackBox User Manual

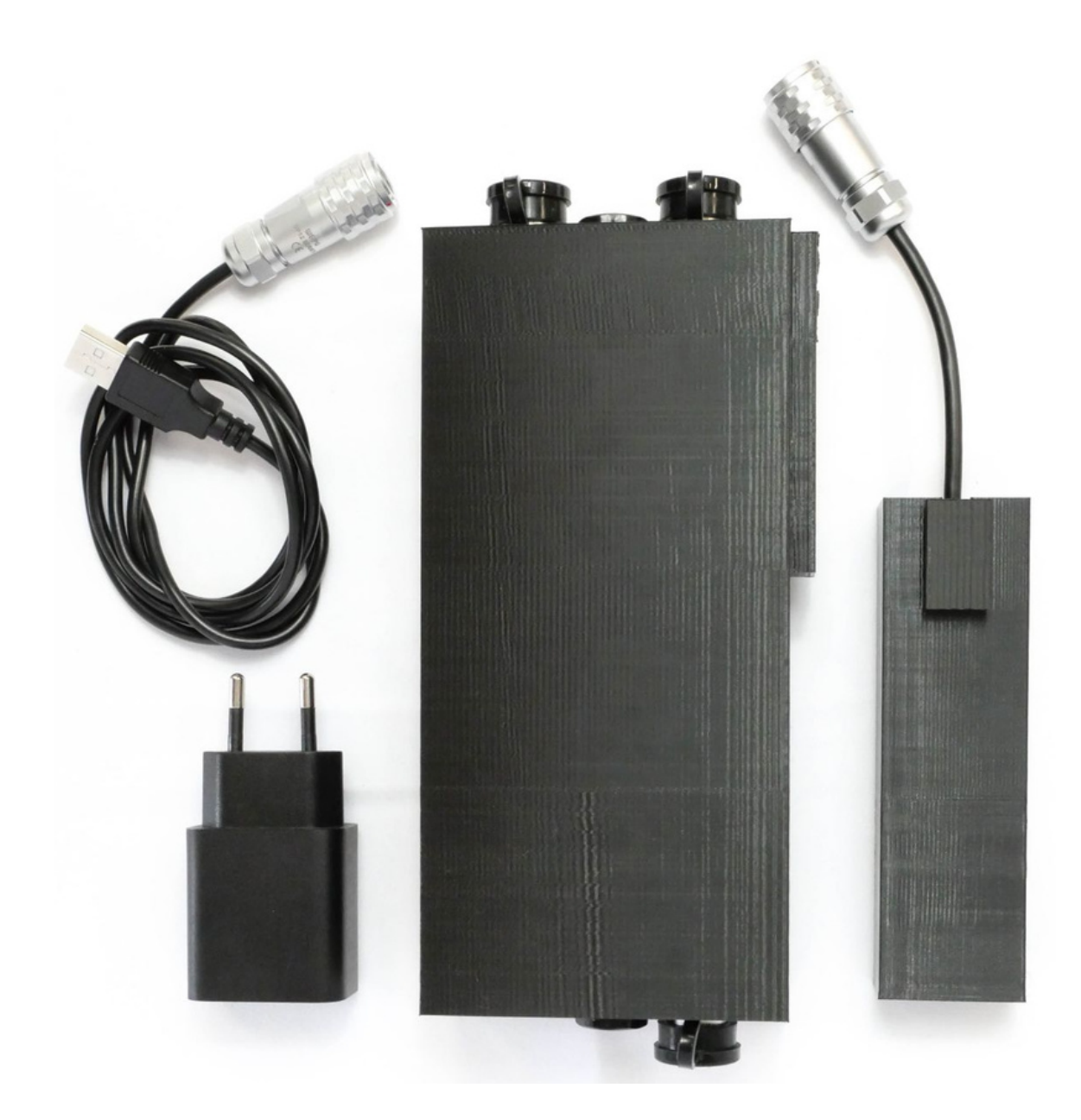

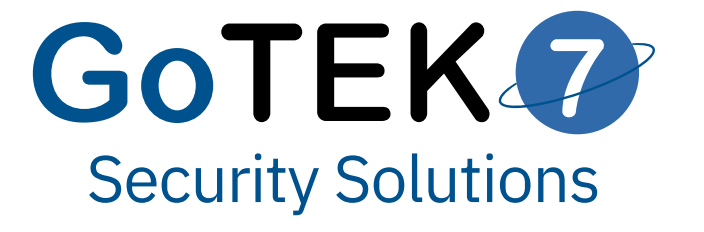

# Setting up the 4G Key

### Introducing the 4G Key

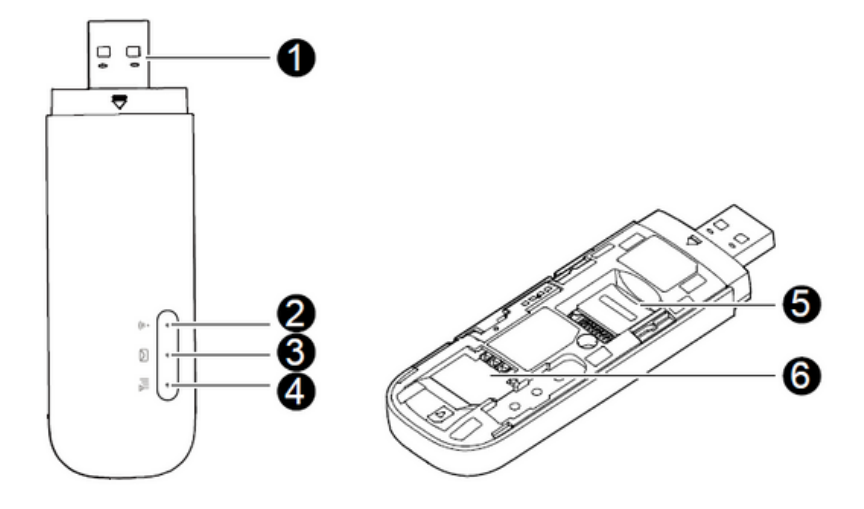

- 1.USB connector
- 2. WiFi indicator
- 3.SMS indicator
- 4.2G/3G/LTE indicator
- 5. MicroSD card slot
- 6.SIM card slot

# **2G/3G/LTE indicator**

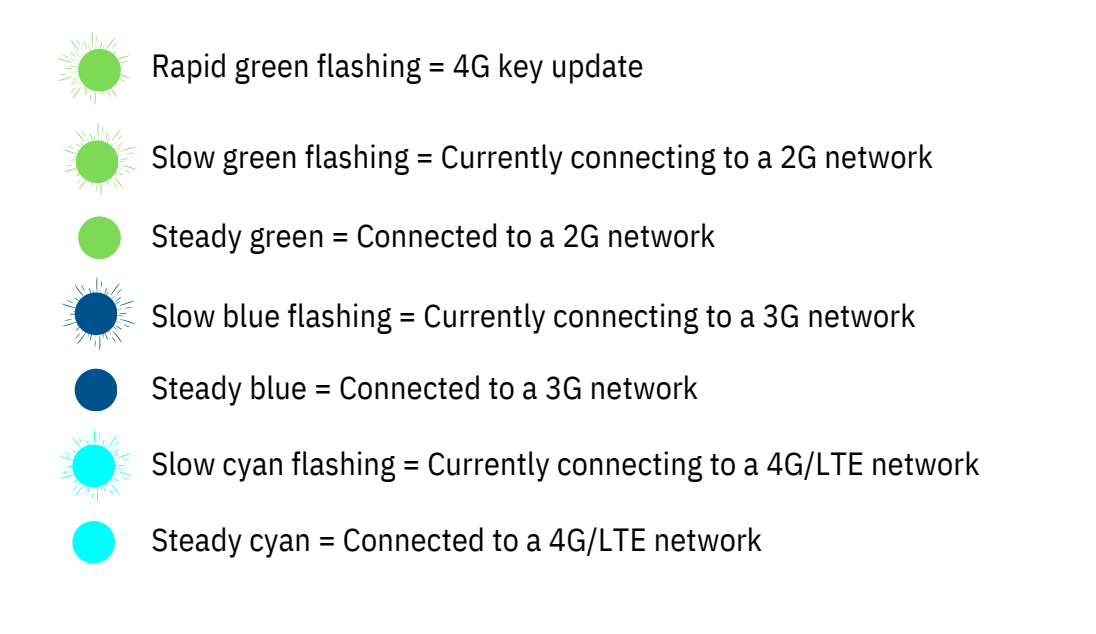

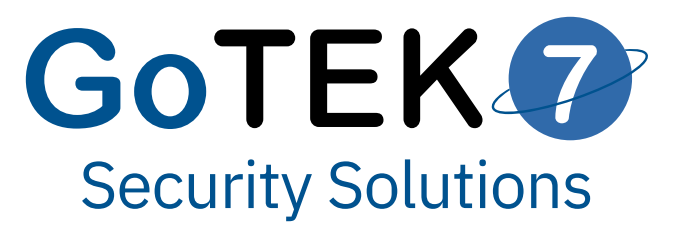

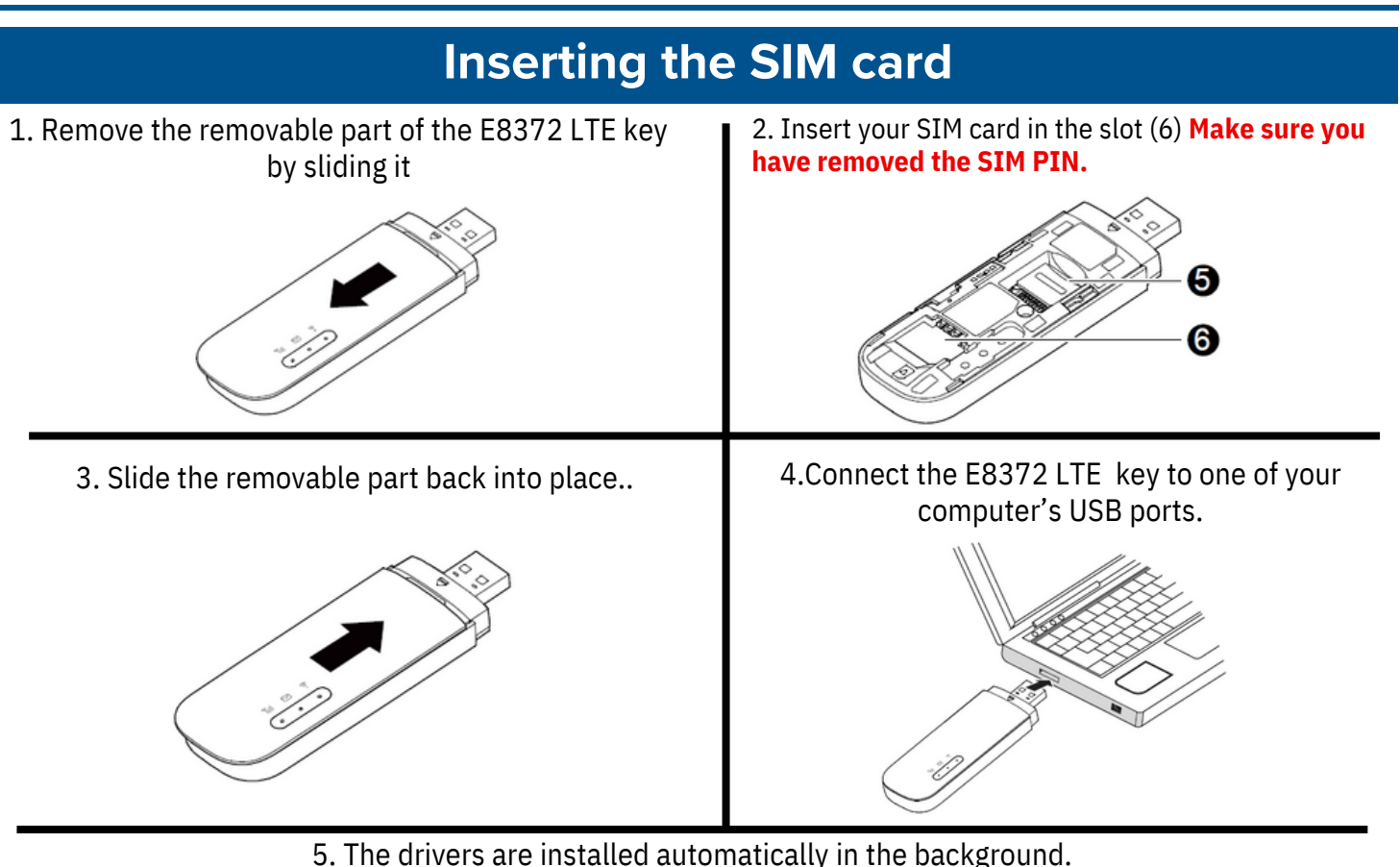

5. The drivers are installed automatically in the background. When installation is complete, the E83712 key managenement web page (<u>http://huawei.setup</u> or <u>http://192.168.8.1</u>) opens and the E8372 LTE key automatically connects to the LTE network.

<u>Note :</u>

- If the driver installation does not start automtically, locate the AuroRun.exe file in the driver folder and double-click to run it.
- The default username and password for the device management page are admin and 1Password.

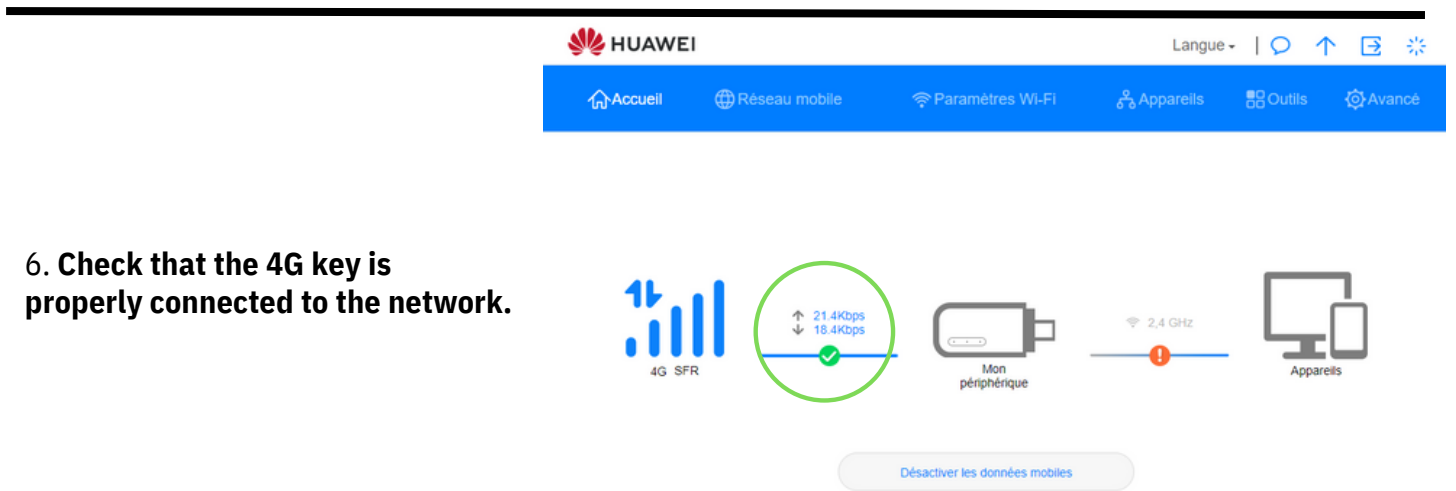

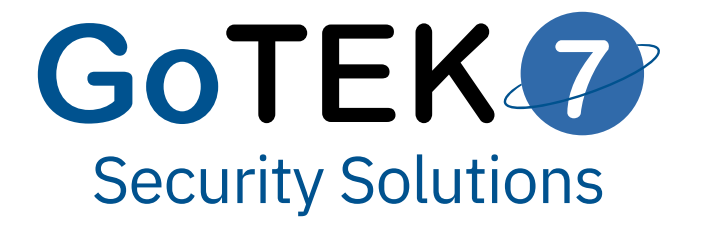

# **System Installation**

1.Connect the 4G key and the camera to the system

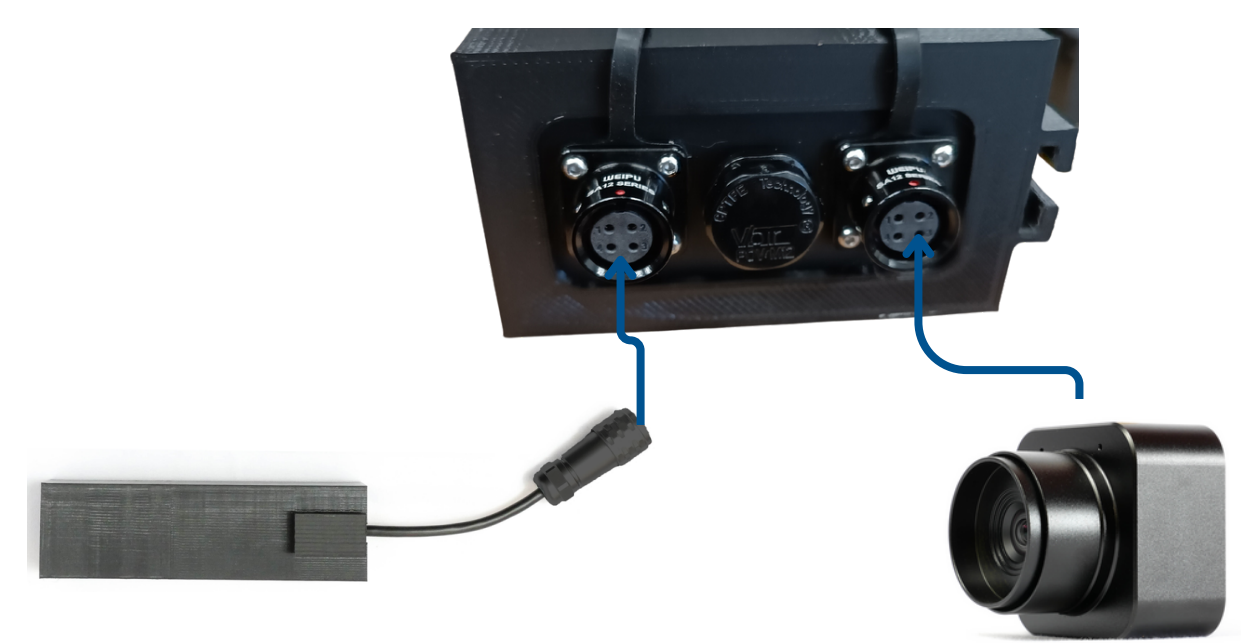

Note: The two ports can be reversed.

#### 2. Connect the power supply to the system

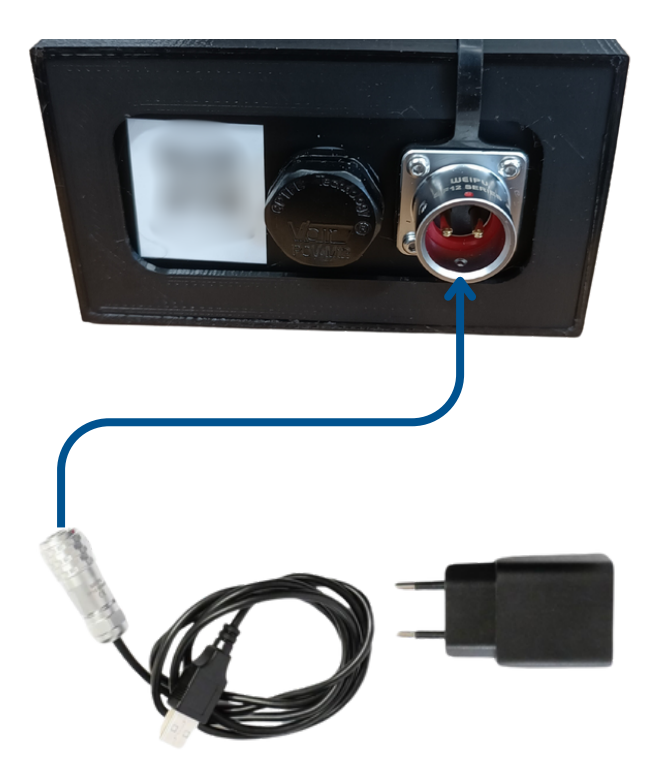

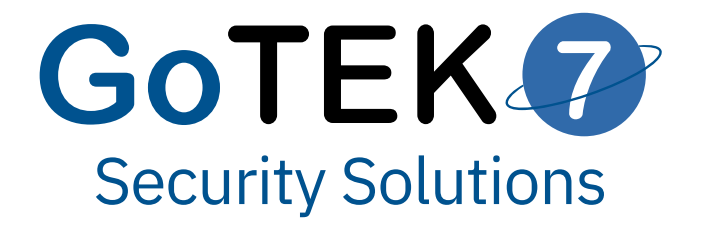

## **Connection from a computer**

- 1. Go to the following address : <u>https://login.gotek7vision.com</u>
- 2. Log in using the login details sent to you by email.

| GOTEK7<br>VISION                                   |  |
|----------------------------------------------------|--|
| REMOTE                                             |  |
|                                                    |  |
| Password                                           |  |
|                                                    |  |
| Login                                              |  |
| Register                                           |  |
| Tutorials<br>Remember me                           |  |
| If you want to access the local mode, you need to  |  |
| connect to the WIFI network of your klt.<br>Remote |  |
|                                                    |  |

#### First connection :

When you placed your first order, we asked for your e-mail address to create your account. After your account was created, an e-mail containing your first login password was sent to you.

# To ensure the security of your account, you must change this password after your first connection.

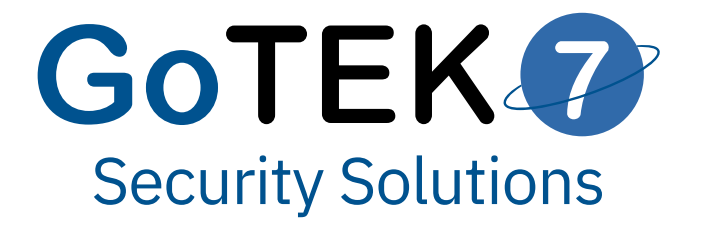

## **Connection from a Smartphone**

1. Download the GoTEK7 vision application available on iOS and Android

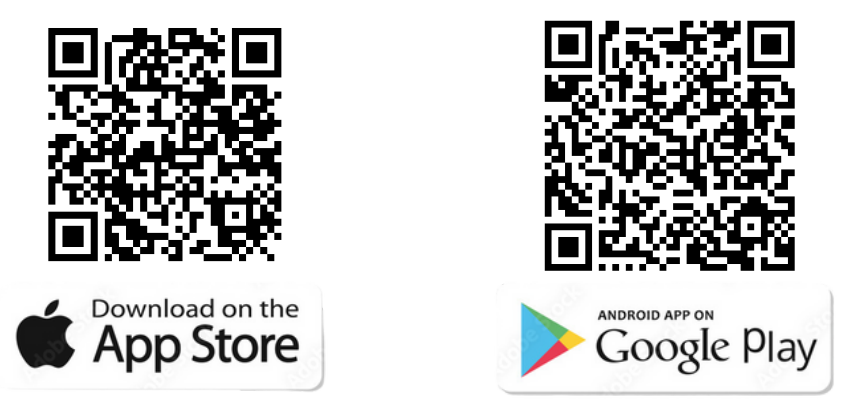

2. Log in with your login details.

| i                                     | GOTEK7<br>VISION                                                                           |  |
|---------------------------------------|--------------------------------------------------------------------------------------------|--|
| $\wedge$                              | REMOTE                                                                                     |  |
|                                       |                                                                                            |  |
|                                       | Password                                                                                   |  |
| $- \langle \langle A \rangle \rangle$ |                                                                                            |  |
|                                       | Login                                                                                      |  |
|                                       | Register                                                                                   |  |
|                                       | Tutorials                                                                                  |  |
|                                       | Remember me                                                                                |  |
|                                       | If you want to access the local mode, you need to connect to the WIFI network of your kit. |  |
|                                       | Remote                                                                                     |  |
| 1                                     |                                                                                            |  |

#### First connection :

When you placed your first order, we asked for your e-mail address to create your account. After your account was created, an e-mail containing your first login password was sent to you.

# To ensure the security of your account, you must change this password after your first connection.